To add venues to your School, click on the School Management link from your School Overview page:

| CE Marketplace<br>Michigan's Continuing Education<br>Hub For Real Estate Professionals | l.,                     |
|----------------------------------------------------------------------------------------|-------------------------|
| School Admin Find A Class                                                              | News                    |
| School Overview Class List Course L                                                    | ist • School Management |
| - 1 1 - 1                                                                              |                         |

## School Overview

Schools that your user account have been granted administrative privilege are listed below:

Select a School and corresponding School Activity below to get started.

| SCHOOL                                       | STATUS | OPTIONS                                               |  |
|----------------------------------------------|--------|-------------------------------------------------------|--|
| CE Test School<br>1234 Drive<br>Escanaba, MI |        | Submit a Course<br>Course List                        |  |
|                                              | Active | Host A Class<br>Class List<br>Record Class Attendance |  |
|                                              |        | Pending School Fees                                   |  |

Note: To report attendance for your scheduled class sessions, please use the following spreadsheet for all class types:

Download Attendance Verification Spreadsheet (xls)

The School providing the education session is responsible for verifying the licensee information on the spreadsheet is information is uploaded to the correct Class Session ID. Information included on the Attendance Verification Spreadshlicensee profiles.

Once you are on the School Management page, you will first click on the School in which you will be adding venues:

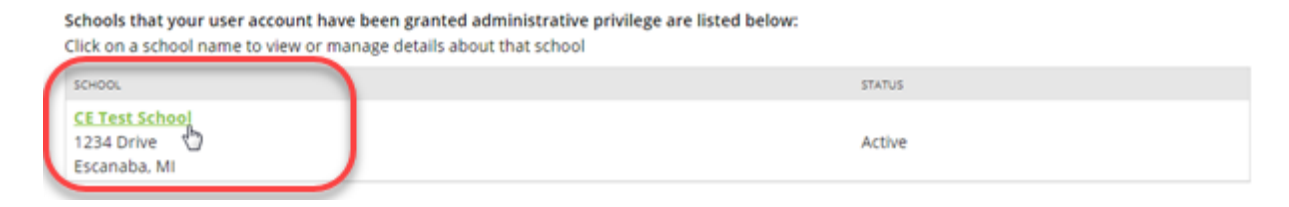

Once you are at the School Management page, click on the 'Edit Venues' button:

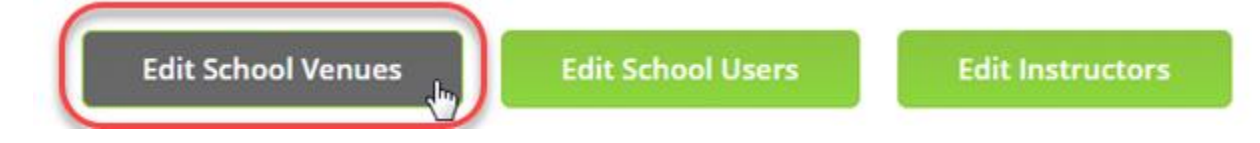

Next you will add venues to your School Venue list by clicking the 'Add Venues' button:

## **School Venues**

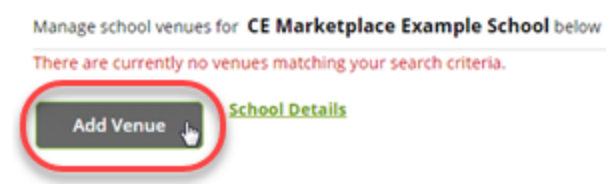

On the next page, you will be able to add your venue information. Once this is completed please select the acknowledgement agreement check box and then click "Save."

-

## **School Venues**

| Manage school venues for CE Marketplace Example School below |               |                   |  |  |
|--------------------------------------------------------------|---------------|-------------------|--|--|
| Venue Name *                                                 |               |                   |  |  |
| Street Address *                                             |               |                   |  |  |
| Streed Address 2                                             |               |                   |  |  |
| City *                                                       |               |                   |  |  |
| State/Province *                                             | Michigan      | $\mathbf{\nabla}$ |  |  |
| Postal Code *                                                |               |                   |  |  |
| Country *                                                    | United States | $\nabla$          |  |  |
| Website Address                                              |               |                   |  |  |
| Primary Contact Name                                         |               |                   |  |  |
| Contact Person Email                                         |               | 12                |  |  |
| Contact Office Phone                                         |               |                   |  |  |
| Venue Status                                                 | Active        | $\nabla$          |  |  |

\* 🗹 Our School agrees to the terms of CE Marketplace

Save

ancel